# Fehlerbehebung bei IOS XE SD-WAN-Upgrade-Fehlern: Unzureichender Speicherplatz

# Inhalt

| Einleitung                                 |
|--------------------------------------------|
| Voraussetzungen                            |
| Anforderungen                              |
| Verwendete Komponenten                     |
| Bedingungen                                |
| Fehlerbehebung                             |
| Herumarbeiten                              |
| Ausgabe 1                                  |
| Ausgabe 2                                  |
| Caveat                                     |
| Das Image ist bereits im Router vorhanden. |
| Der Router enthält mehr als drei Images.   |
| Zugehörige Informationen                   |

# Einleitung

Dieses Dokument beschreibt den Prozess zur Diagnose und Behebung des Problems, wenn ein Cisco IOS® XE SD-WAN-Upgrade aufgrund unzureichender Speicherkapazität fehlschlägt.

# Voraussetzungen

WAN-Edge-Router

### Anforderungen

Cisco empfiehlt, dass Sie über Kenntnisse in folgenden Bereichen verfügen:

- Cisco Software-Defined Wide Area Network (SD-WAN)
- Cisco IOS® XE Befehlszeilenschnittstelle (CLI)

Informationen zum Cisco IOS XE SD-WAN-Upgrade <u>Aktualisieren des Cisco IOS XE SD-WAN-</u> <u>Routers mithilfe von CLI oder vManage</u>

### Verwendete Komponenten

Dieses Dokument basiert auf den folgenden Software- und Hardwareversionen:

• Router c1111-8P

- Softwareversion 17.3.2
- Softwareversion 17.3.4
- Router im Controller-Modus

Die Informationen in diesem Dokument beziehen sich auf Geräte in einer speziell eingerichteten Testumgebung. Alle Geräte, die in diesem Dokument benutzt wurden, begannen mit einer gelöschten (Nichterfüllungs) Konfiguration. Wenn Ihr Netzwerk in Betrieb ist, stellen Sie sicher, dass Sie die möglichen Auswirkungen aller Befehle kennen.

## Bedingungen

1. Upgrade des Routermodells c1111-8p auf 17.3 und andere Versionen vor 17.5 nicht möglich.

2. Berücksichtigen Sie folgende Fehler:

#### <#root>

Not enough space under

bootflash

for image download and package expansion on image installation. Required space: 1207202432 Available s Not enough space in

#### SD-WAN installer

filesystem. Please remove one of the installed images and try again. SD-WAN installer filesystem size

#### 3. Das Upgrade schlägt wie in diesen Images gezeigt fehl:

| $\rightarrow$                                                                                                    | G                           |                        | 1              | [6-Aug-2021 17:24:58 UTC] Installing and activating software image<br>[6-Aug-2021 17:25:05 UTC] Current active partition: 17.03.02.0.3785<br>[6-Aug-2021 17:25:06 UTC] Configuring upgrade confirm times to 15 minutes |                                  |                        |              |      | £≡       | € (Sign in        |
|----------------------------------------------------------------------------------------------------|-----------------------------|------------------------|----------------|----------------------------------------------------------------------------------------------------|----------------------------------|------------------------|--------------|------|----------|-------------------|
| aliali<br>cisco                                                                                                    | ' Cisco vManage             |                        |                |                                                                                                    |                                  |                        |              |      | <b>*</b> | 0                 |
| Ê T/                                                                                                    | ASK VIEW                    |                        |                | [6-Aug-2021 17:25:06 UTC] Sof                                                                                                    |                                  |                        |              |      |          |                   |
| Softw                                                                                                    | vare Install   🕑 Validation | Success -              |                | [6-Aug-2021 17:25:06 UTC] Sof<br>[6-Aug-2021 17:25:13 UTC] Not                                                                                                    |                                  |                        |              |      |          |                   |
| Total                                                                                                    | Task: 1   Failure : 1       |                        |                | package expansion on image in<br>659275776. Image installation                                                                                                    | nstallation. Required<br>failed. | space: 1207202432 Avai | lable space: |      |          |                   |
| Q                                                                                                    |                             |                        | Search Options | [6-Aug-2021 17:25:14 UTC] Failed to process device request -<br>Error type : application<br>Error tag : operation-failed<br>Error info : <error-info><br/><bad-element> install </bad-element></error-info>            |                                  |                        |              |      |          | Total             |
| >                                                                                                    | Status                      | Message                | Hostname       |                                                                                                    |                                  |                        |              | odel |          | vManage IP        |
| ~                                                                                                    | 😵 Failure                   | Failed to process soft | 8              | 10.144.85.119                                                                                                    | 410306192                        | WAN Edge               | C1111-8F     | 2    |          |                   |
| <pre>[6-Aug-2021 17:24:58 UTC] Installing and activating software image<br/>[6-Aug-2021 17:25:05 UTC] Current active partition: 17.03.02.03.785<br/>[6-Aug-2021 17:25:06 UTC] Software image confirm timer to 15 minutes<br/>[6-Aug-2021 17:25:06 UTC] Software image: cl100-universalk9.17.03.03.5PA.bin<br/>[6-Aug-2021 17:25:06 UTC] Software image download may take upto 360 minutes<br/>[6-Aug-2021 17:25:13 UTC] Not enough space under bootflash for image download and package expansion on image installation. Required space: 1207202432 Available space: 659275776.</pre> |                             |                        |                |                                                                                                    |                                  |                        |              |      |          | ¢ce: 659275776. ▼ |

Bild 1

| TASK VIEW                                                                                                    |                     |                                |          |           |         |             |              |  |  |  |  |
|----------------------------------------------------------------------------------------------------|---------------------|--------------------------------|----------|-----------|---------|-------------|--------------|--|--|--|--|
| Software Install   🖉 Validation Success 👻                                                                                                    |                     |                                |          |           |         |             |              |  |  |  |  |
| Total Task: 1   Failure : 1                                                                                                    |                     |                                |          |           |         |             |              |  |  |  |  |
|                                                                                                    |                     |                                |          |           |         |             |              |  |  |  |  |
|                                                                                                    |                     |                                |          |           |         |             |              |  |  |  |  |
| Q                                                                                                    | Q Search Options ~  |                                |          |           |         |             |              |  |  |  |  |
| >                                                                                                    | Status Mes          | sage                           | Hostname | System IP | Site ID | Device Type | Device Model |  |  |  |  |
| ~                                                                                                    | 😵 Failure 🛛 😽 Faile | ed to process software install |          |           | 142085  | WAN Edge    | C1111-8P     |  |  |  |  |
| [23-5ep-2022 18:06:17 UTC] exit enough space in SSAMM SetEaller filesystem.<br>Please remove one of the installed images and try again. SDAMM installer filesystem size - 300072 Kilobytes, Available space - 190006 Kilobytes, Required space - 243002 Kilobytes.<br>[23-5ep-2022 18:00:17 UTC] exited to process device request -<br>Error type : application<br>from type : application<br>from type : application<br>device:imment.install/imd-element.<br>c/error-info |                     |                                |          |           |         |             |              |  |  |  |  |

Bild 2

### 4. Es ist nur eine Version installiert. Verwenden Sie den Befehl show sdwan software zur Überprüfung.

#### Beispiel

edge#show sdwan software VERSION ACTIVE DEFAULT PREVIOUS CONFIRMED TIMESTAMP -----

#### Fehlerbehebung

1. Nicht benötigte Dateien mit dem folgenden Befehl löschen:

#### <#root>

```
delete /force /recursive bootflash:/
<directory>
/
<file ext>
```

Sie können die nächste Dateiliste löschen. Dabei handelt es sich um interne Protokolle, die zur Fehlerbehebung erstellt werden.

Achtung: Löschen Sie diese, wenn Sie sicher sind, dass keine andere Untersuchung durchgeführt wird.

#### <#root>

bootflash:/

#### vmanage-admin

- /
- \*.tar.gz

#### bootflash:/

core

#### /

\*.core.gz

bootflash:/

core

/

\*.tar.gz

bootflash:/

#### syslog

/

\*

bootflash:/

#### tracelogs

- /
- \*
- •

#### bootflash:/

 $crashinfo_*$ 

#### Beispiel

delete /force /recursive bootflash:/tracelog/\* delete /force /recursive bootflash:/ vmanage-admin/\*.tar.gz

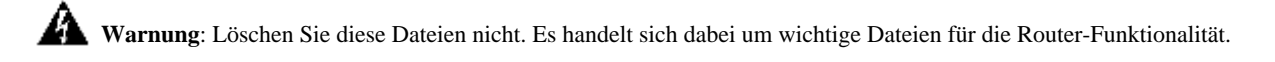

#### <#root>

bootflash:/

.sdwaninstaller

bootflash:/

.sdwaninstallerfs

bootflash:/

.cdb\_backup folder

bootflash:/

sdwan folder

bootflash:/

\*pkg

bootflash:/

\*.conf.

2. Reboot hilft, den Bootflash-Speicher wie im Beispiel gezeigt freizugeben.

Vorsicht: Flaps auf Kontroll- und Datenebene beim Neustart.

\*\*\* Before Reboot \*\*\* edge#show sdwan software VERSION ACTIVE DEFAULT PREVIOUS CONFIRMED TIMESTAMP ----

#### Herumarbeiten

Führen Sie die nächsten Schritte aus, wenn die vorherigen Maßnahmen zum Upgrade des Routers c1111-8p nicht funktioniert haben.

Ausgabe 1

Wenn das Upgrade-Problem auf diesen Fehler zurückzuführen ist *Nicht genügend Speicherplatz unter bootflash*, lesen Sie die nächsten Anweisungen.

Schritt 1: IOx aktivieren.

Config-transaction iox commit end

Schritt 2: Führen Sie den nächsten Befehl aus, um das IOx-Protokoll vom Bootflash in den Flash-Speicher zu verschieben.

app-hosting move system techsupport to flash:

Schritt 3: IOx deaktivieren

Config-transaction no iox commit end

#### Beispiel

<#root>

Before IOx enabling

edge#dir Directory of bootflash:/ <snipped> 2908606464 bytes total (

646643712 bytes free

) edge#

After IOx disabling

edge#dir Directory of bootflash:/ <snipped> 2908606464 bytes total (

1671614464 bytes free

) edge#

Schritt 4: Fortsetzen des Upgrades

request platform software sdwan software install bootflash:<version.bin> request platform software sdwan software activate <IOS version> request platform software sdwan software upgrade-confirm request platform software sdwan software set-default <IOS version> **P Tipp**: Für ein Upgrade über vManage <u>Upgrade eines SD-WAN cEdge-Routers mit CLI oder vManage</u>

Ausgabe 2

Wenn das Upgrade-Problem mit dem Fehler 'Nicht genügend Speicherplatz im SD-WAN-Installationsprogramm-Dateisystem' zusammenhängt, lesen Sie die folgenden Anweisungen.

Schritt 1: Melden Sie sich bei der Shell an.

Weitere Informationen finden Sie unter .

Schritt 2: Wechseln Sie zum Verzeichnis .sdwaninstaller/images. Verwenden Sie Linux-Befehle, um nach alten Dateien zu suchen und diese zu entfernen.

#### <#root>

cd /bootflash/

.sdwaninstaller

/

#### images

ls -1 rm -rf <old file>

Schritt 3: Beenden Sie die Shell mit dem Linux-Befehl.

exit

schritt 4: Fortsetzen des Upgrades

request platform software sdwan software install bootflash:<version.bin> request platform software sdwan software activate <IOS version> request platform software sdwan software upgrade-confirm request platform software sdwan software set-default <IOS version>

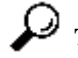

**P Tipp**: Für ein Upgrade über vManage <u>Upgrade eines SD-WAN cEdge-Routers mit CLI oder vManage</u>

\*\*\*\* Before to Clean Up \*\*\*\* [23-Sep-2022 18:08:05 UTC] Installing software image [23-Sep-2022 18:08:09

Caveat

Mögliche Probleme während des Upgrades über die vManage-Benutzeroberfläche:

• Nicht genügend Speicherplatz

**Fix**: Überprüfen Sie den Bootflash und löschen Sie alle Bilder, die Sie nicht verwenden. Sie können alle Pakete über die CLI-Datei mit dem Befehl **# delete bootflash:\*17.03.01\***.

Mit diesem Befehl werden alle Dateien mit dem Namen 17.03.01 gelöscht.

Edge#delete bootflash:\*17.03.01\* Delete filename [\*17.03.01\*]? Delete bootflash:/isr4300-firmware\_dream

Sie können auch von einem USB-Laufwerk booten, alle Images vom Bootflash löschen, die bin-Datei in den Bootflash kopieren und neu starten.

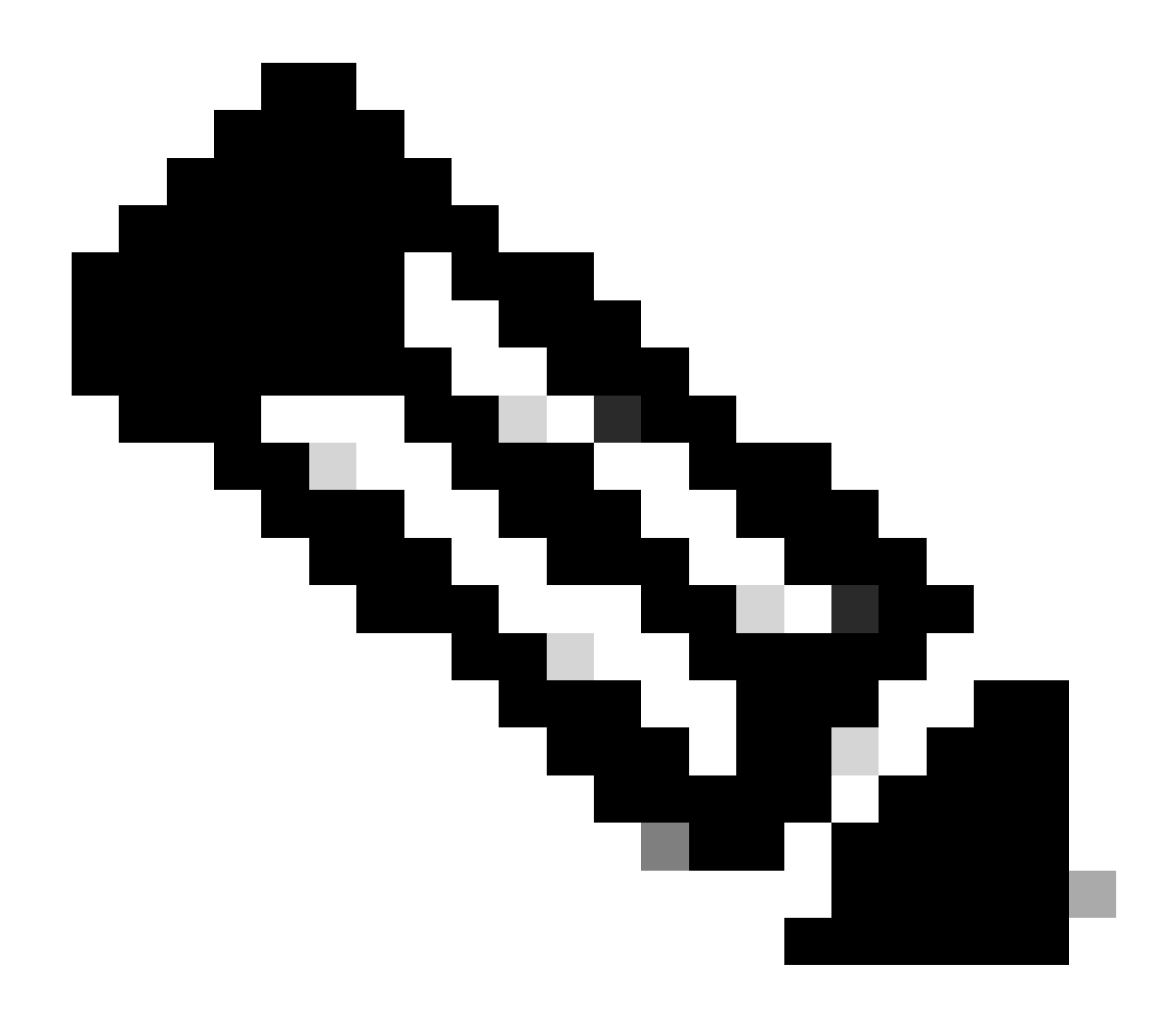

Hinweis: Wenn sich der Router im Controller-Modus befindet, funktionieren alle Befehle von IOS-XE, die sich auf Pakete beziehen, nicht.

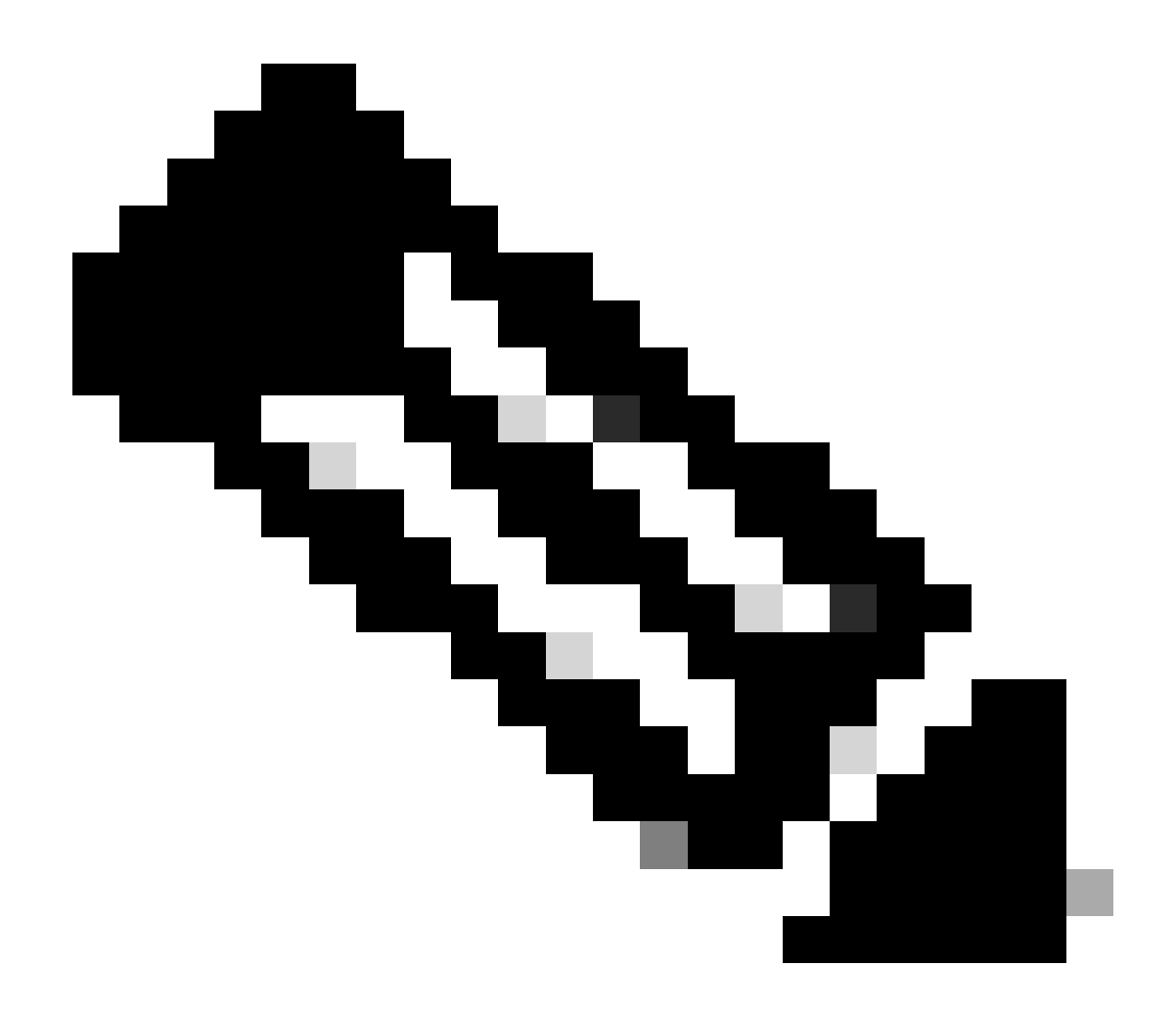

**Hinweis**: Ändern Sie die Boot-Variable über CLI ist auch im Controller-Modus deaktiviert. Sie können das Gerät in den autonomen Modus versetzen, ein Upgrade durchführen und es dann wieder in den Controller-Modus versetzen.

Das Image ist bereits im Router vorhanden.

Mit dem Befehl show sdwan software können Sie überprüfen, ob die Version bereits vorhanden ist. Verwenden Sie hierzu die grafische Benutzeroberfläche (GUI) von vManage.

Korrektur: Entfernen Sie die nicht verwendeten Images über die vManage-GUI oder mit dem Befehl request platform software sdwan software remove <Name>.

#### Der Router enthält mehr als drei Images.

Mit dem Befehl show sdwan software können Sie überprüfen, ob die Version bereits vorhanden ist. Verwenden Sie hierzu die grafische Benutzeroberfläche oder die Kommandozeile von vManage.

**Beheben**: Entfernen Sie die nicht verwendeten Images über die vManage-GUI oder mit dem Befehl request platform software sdwan software remove <Name>.

Zugehörige Informationen

•

- Upgrade des SD-WAN cEdge-Routers mithilfe von CLI oder vManage
- <u>Technischer Support und Downloads von Cisco</u>

### Informationen zu dieser Übersetzung

Cisco hat dieses Dokument maschinell übersetzen und von einem menschlichen Übersetzer editieren und korrigieren lassen, um unseren Benutzern auf der ganzen Welt Support-Inhalte in ihrer eigenen Sprache zu bieten. Bitte beachten Sie, dass selbst die beste maschinelle Übersetzung nicht so genau ist wie eine von einem professionellen Übersetzer angefertigte. Cisco Systems, Inc. übernimmt keine Haftung für die Richtigkeit dieser Übersetzungen und empfiehlt, immer das englische Originaldokument (siehe bereitgestellter Link) heranzuziehen.